## Installation eines Nutzerzertifikats

> Führen Sie die soeben heruntergeladene Zertifikatsdatei mit einem Doppelklick aus.

| 🤔 Zertifikatimport-Assistent                                                                                                    |   |
|----------------------------------------------------------------------------------------------------|---|
|                                                                                                    |   |
| Willkommen                                                                                                    |   |
| Dieser Assistent hilf Ilmen beim Kopieren von Zertifikatsen, Zertifikatvertrauensisten und<br>Zertifikatssperrilaten vom Datenträger in den Zertifikatspeicher.                                                                                                    |   |
| Ein von einer Zertifizierungsstelle ausgestelltes Zertifikat dient der Identitätsbestätigung.<br>Es enthält Informationen für den Datenschutz oder für den Aurbau sicherer<br>Netzwerkwerbindungen. Ein Zertifikatspeicher ist der Systembereich, in dem Zertifikate<br>gespeicher werden. |   |
| Speicherort                                                                                                    |   |
| Aktueller Benutzer                                                                                                    |   |
| O Lokaler Computer                                                                                                    |   |
| Klicken Sie auf "Weiter", um den Vorgang fortzusetzen.                                                                                                    |   |
| Weiter Abbrecher                                                                                                    | 1 |

> Wählen Sie "Aktueller Benutzer" und klicken Sie auf "Weiter"

| Zu importierende Datei<br>Geben Sie die Datei an, die importiert werden soll.                                                                                                    |                                                                                           |
|----------------------------------------------------------------------------------------------------|-------------------------------------------------------------------------------------------|
| Dateiname:<br>er\$\Zerbfikate\TestEinCA_2020.02.04.p.12                                                                                                    | Durchsuchen                                                                               |
| Hinweis: Mehrere Zertifikate können in einer Datei in folgenden Form<br>werden:                                                                                                    | aten gespeichert                                                                          |
| Privater Informationsaustausch - PKCS #12 (.PFX,.P12)                                                                                                    |                                                                                           |
| Syntaxstandard kryptografischer Meldungen - "PKCS #7"-Zertifika                                                                                                    | ate (.P78)                                                                                |
| Microsoft Serieller Zertifikatspeicher (.SST)                                                                                                    |                                                                                           |
|                                                                                                    |                                                                                           |
|                                                                                                    |                                                                                           |
| ken Sie auf "Weiter"                                                                                                    | Abbreche                                                                                  |
| Weite<br>ken Sie auf "Weiter"<br>Zertifikatimport-Assistent<br>chutz für den privaten Schlüssel<br>Der private Schlüssel wurde mit einem Kennwort geschützt, um die Sic                                                                                                    | er Abbrecher                                                                              |
| Weite<br>ken Sie auf "Weiter"<br>Zertifikatimport-Assistent<br>chutz für den privaten Schlüssel<br>Der private Schlüssel wurde mit einem Kennwort geschützt, um die Sid<br>gewährleisten.                                                                                                    | r Abbrecher                                                                               |
| Weite<br>ken Sie auf "Weiter"<br>Zertifikatimport-Assistent<br>chutz für den privaten Schlüssel<br>Der private Schlüssel wurde mit einem Kennwort geschützt, um die Sid<br>gewährleisten.<br>Geben Sie das Kennwort für den privaten Schlüssel ein.                                                         | r Abbrecher                                                                               |
| Weite<br>ken Sie auf "Weiter"<br>Zertifikatimport-Assistent<br>chutz für den privaten Schlüssel<br>Der private Schlüssel wurde mit einem Kennwort geschützt, um die Sid<br>gewährleisten.<br>Geben Sie das Kennwort für den privaten Schlüssel ein.                                                         | r Abbrecher                                                                               |
| Weite<br>ken Sie auf "Weiter"<br>Zertifikatimport-Assistent<br>Der privaten Schlüssel wurde mit einem Kennwort geschützt, um die Sid<br>gewährleisten.<br>Geben Sie das Kennwort für den privaten Schlüssel ein.                                                                                            | r Abbrecher                                                                               |
| Weite ken Sie auf "Weiter" Zertifikatimport-Assistent chutz für den privaten Schlüssel Der private Schlüssel wurde mit einem Kennwort geschützt, um die Sch geben Sie das Kennwort für den privaten Schlüssel ein. Kennwort:                                                                                | r Abbrecher                                                                               |
| Weite         ken Sie auf "Weiter"         Zertifikatimport-Assistent         chutz für den privaten Schlüssel         Der private Schlüssel wurde mit einem Kennwort geschützt, um die Sid<br>gewährleisten         Geben Sie das Kennwort für den privaten Schlüssel ein.         Kennwort:               | r Abbrecher                                                                               |
| Weite           ken Sie auf "Weiter"           Zertifikatimport-Assistent           chutz für den privaten Schlüssel           Der private Schlüssel wurde mit einem Kennwort geschützt, um die Sid<br>gewährleisten.           Geben Sie das Kennwort für den privaten Schlüssel ein.           Kennwort : | r Abbrecher                                                                               |
|                                                                                                    | r Abbrecher<br>herheit zu<br>diese Option<br>von einer<br>t.                              |
|                                                                                                    | r Abbrecher<br>herheit zu<br>diese Option<br>von einer<br>t.<br>chlüssel zu<br>sen (nicht |

> Wählen Sie die markierten Optionen und klicken Sie auf "Weiter" > Wählen Sie "Zertifikatsspeicher automatisch auswählen und klicken Sie auf "Weiter".

|      | Windows kann automa<br>Speicherort für die Zer | tisch einen Zertifikatspei<br>tifikate angeben. | cher auswählen, oder Si  | e können einer |
|------|------------------------------------------------|-------------------------------------------------|--------------------------|----------------|
|      | <ul> <li>Zertifikatspeiche</li> </ul>          | r automatisch auswähler                         | n (auf dem Zertifikattyp | basierend)     |
|      | O Alle Zertifikate in                          | n folgendem Speicher spe                        | eichern                  |                |
|      | Zertifikatspeiche                              | er:                                             |                          |                |
|      |                                                |                                                 |                          | Durchsuchen.   |
|      |                                                |                                                 |                          |                |
|      |                                                |                                                 |                          |                |
|      |                                                |                                                 |                          |                |
|      |                                                |                                                 |                          |                |
| Weit | ere Informationen über                         | Zertifikatspeicher                              |                          |                |

> Klicken Sie auf "Fertigstellen".

## Fertigstellen des Assistenten

Das Zertifikat wird importiert, nachdem Sie auf "Fertig stellen" geklickt haben.

| Gewählter Zertifikatspeicher | Auswahl wird vom Assistenten automatisch festgelegt |  |  |
|------------------------------|-----------------------------------------------------|--|--|
| Inhalt                       | PFX                                                 |  |  |
| Dateiname                    | \\winfs-gwd.top.gwdg.de                             |  |  |
|                              |                                                     |  |  |
|                              |                                                     |  |  |
| e                            |                                                     |  |  |

| 2              | 2         |  |  |
|----------------|-----------|--|--|
| Fertig stellen | Abbrechen |  |  |